Cantilever beam of the length L=3m, fixed on the left edge, loaded on the top.

Material data: top & bottom layers - material 1

middle layer - material 2

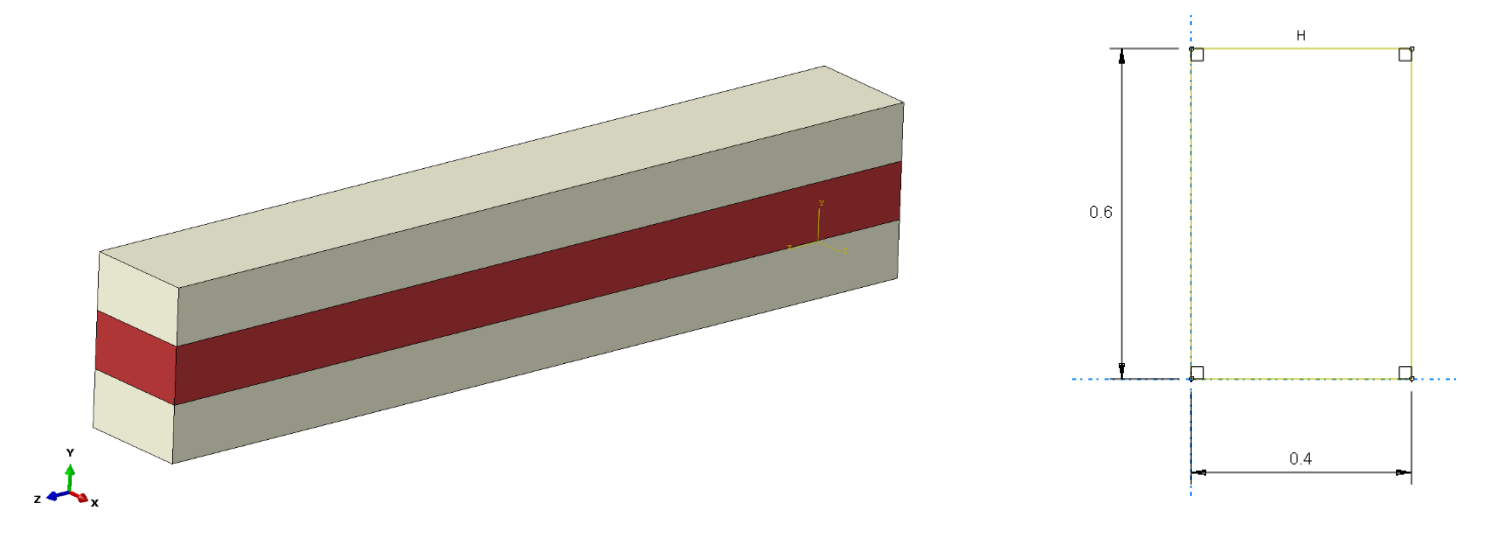

## STUDENT EDITION OF ABAQUS IS RESTRICTED TO 1000 NODES !!!

|              | [Menu/Part/Create] or | 💠 Create Part X                                                                                                    |
|--------------|-----------------------|----------------------------------------------------------------------------------------------------|
|              | click the button      | Name: composite_beam<br>Modeling Space                                                                                                    |
|              | Create Part           | ③ 3D 〇 2D Planar 〇 Axisymmetric                                                                                                    |
| MODULE: PART | Create Part —         | Type       Options         Deformable       None available         Discrete rigid       None available         Analytical rigid       Eulerian         Base Feature       Shape         Shape       Type         Solid       Shell         Wire       Point         Point       Extrusion         Approximate size:       2         Continue       Cancel |

| Create rectangle<br>Create rectangle<br>Starting corner coordinates: 0,0<br>Opposite corner: 0.4,0.6<br>Depth: 3 | Edit Base Extrusion          End Condition         Type:       Blind         Depth:       3         Options       Options         Note:       Twist and draft cannot be specified together.         Include twist, pitch:       0       (Dist/Rev)         Include draft, angle:       0       (Degrees)         OK       Cancel |
|----------------------------------------------------------------------------------------------------|----------------------------------------------------------------------------------------------------|
| Create Datum Plane: Offset<br>From Principal Plane                                                               |                                                                                                    |
| Create Datum Plane:<br>Offset From Plane                                                                         |                                                                                                    |
| Partition Cell: Use Datum Plane                                                                                  |                                                                                                    |
| To hide planes: choose Remove<br>selected<br>Select entries to remove:<br>Datums, then click each plane          |                                                                                                    |

| In toolbar: Selection<br>change into Cells<br>and<br>[Menu/Tools/Set/Manager/Cre<br>te]<br>Create 3 layers, starting from<br>the top | a<br>Selection<br>Cells<br>Cells<br>Create Set<br>Name: layer_top<br>Type: Geometry<br>Continue Cancel |
|----------------------------------------------------------------------------------------------------|----------------------------------------------------------------------------------------------------|
|                                                                                                    | 🜩 Set Manager                                                                                          |
|                                                                                                    | Name Type                                                                                              |
|                                                                                                    | layer_bottom Geometry layer_middle Geometry                                                            |
|                                                                                                    | layer_top Geometry                                                                                     |
|                                                                                                    | Create Edit Rename Delete Dismiss                                                                      |
|                                                                                                    |                                                                                                    |
| Create Datum CSYS: 3 points                                                                                                    | ds                                                                                                    |

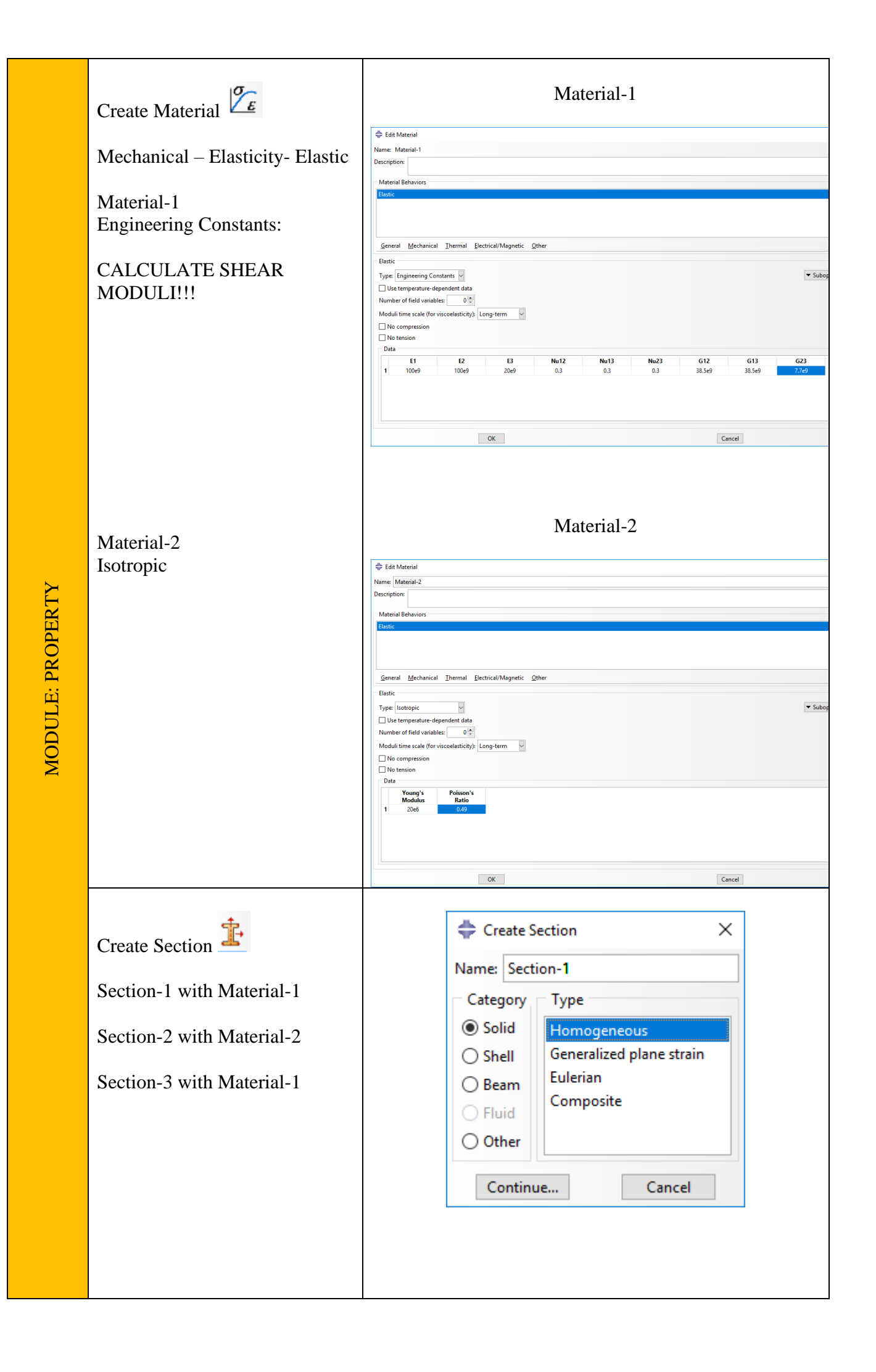

|                | Edit Section ×          Name:       Section-1         Type:       Solid, Homogeneous         Material:       Material-1         Vaterial:       Material-1         OK       Cancel                                                                                                    |
|----------------|----------------------------------------------------------------------------------------------------|
| Assign Section | <ul> <li>Region Selection</li> <li>Eligible Sets</li> <li>Sets below may contain elements, cells, shell faces, or wire edges.</li> <li>Name filter:</li> <li> Vame Izyer_bottom Geometry layer_middle Geometry layer_top Geometry layer_top Geometry layer_top Geometry Geometry layer_top Geometry Section: Section: Sect</li></ul> |

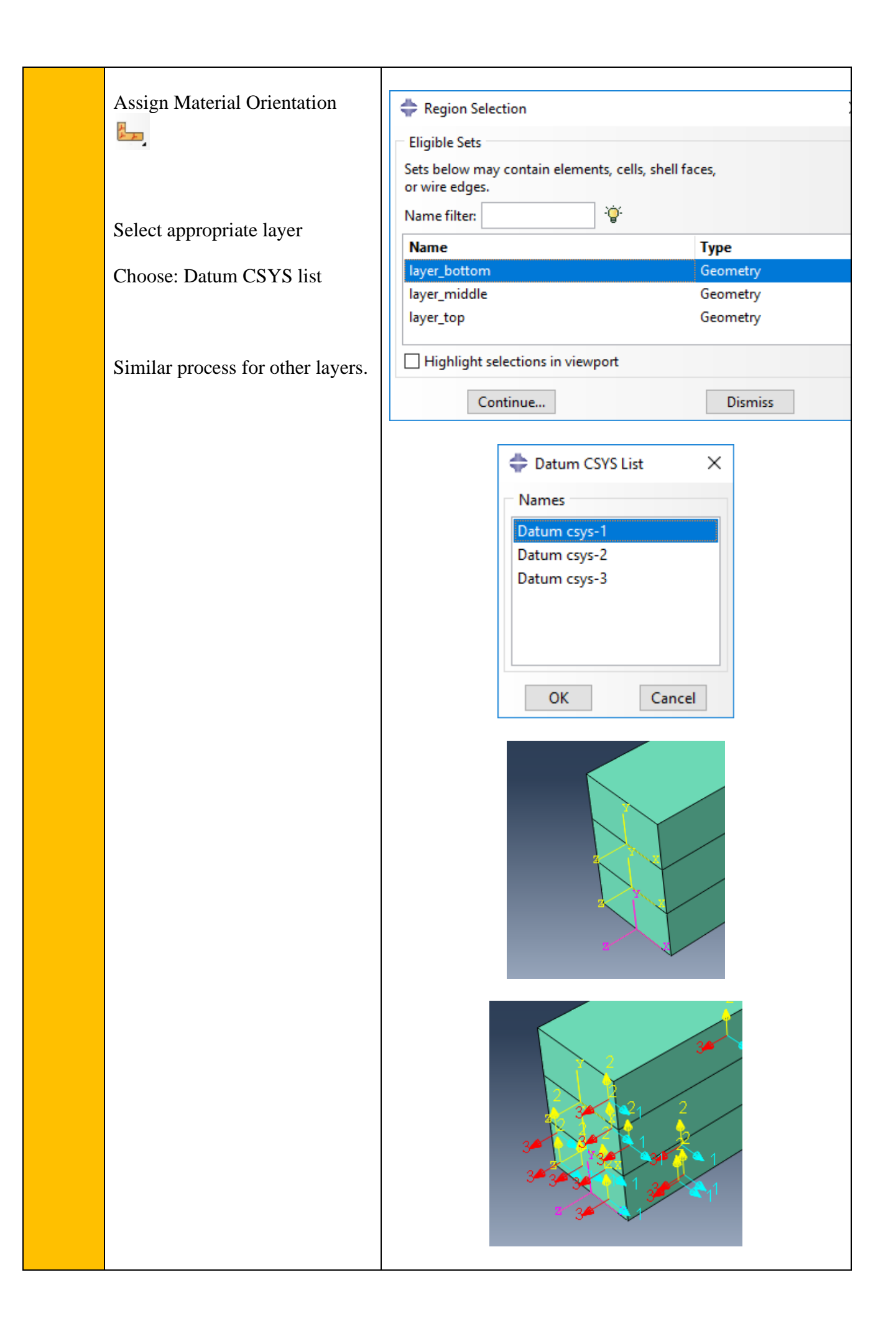

| MODULE: ASSEMBLY | Create Instance | <ul> <li>Create Instance</li> <li>Parts</li> <li>Models</li> <li>Parts</li> <li>composite_beam</li> <li>Instance Type</li> <li>Dependent (mesh on part)</li> <li>Independent (mesh on instance)</li> <li>Note: To change a Dependent instance's mesh, you must edit its part's mesh.</li> <li>Auto-offset from other instances</li> <li>OK</li> <li>Apply</li> <li>Cancel</li> </ul> |
|------------------|-----------------|----------------------------------------------------------------------------------------------------|
| MODULE: STEP     | Create Step     | Create Step ×<br>Name: Step=1<br>Insert new step after<br>Initial<br>Procedure type: General<br>Dynamic, Temp-disp, Explicit<br>Geostatic<br>Heat transfer<br>Mass diffusion<br>Soils<br>Static, General<br>Static, Riks<br>Continue Cancel                                                                                                    |

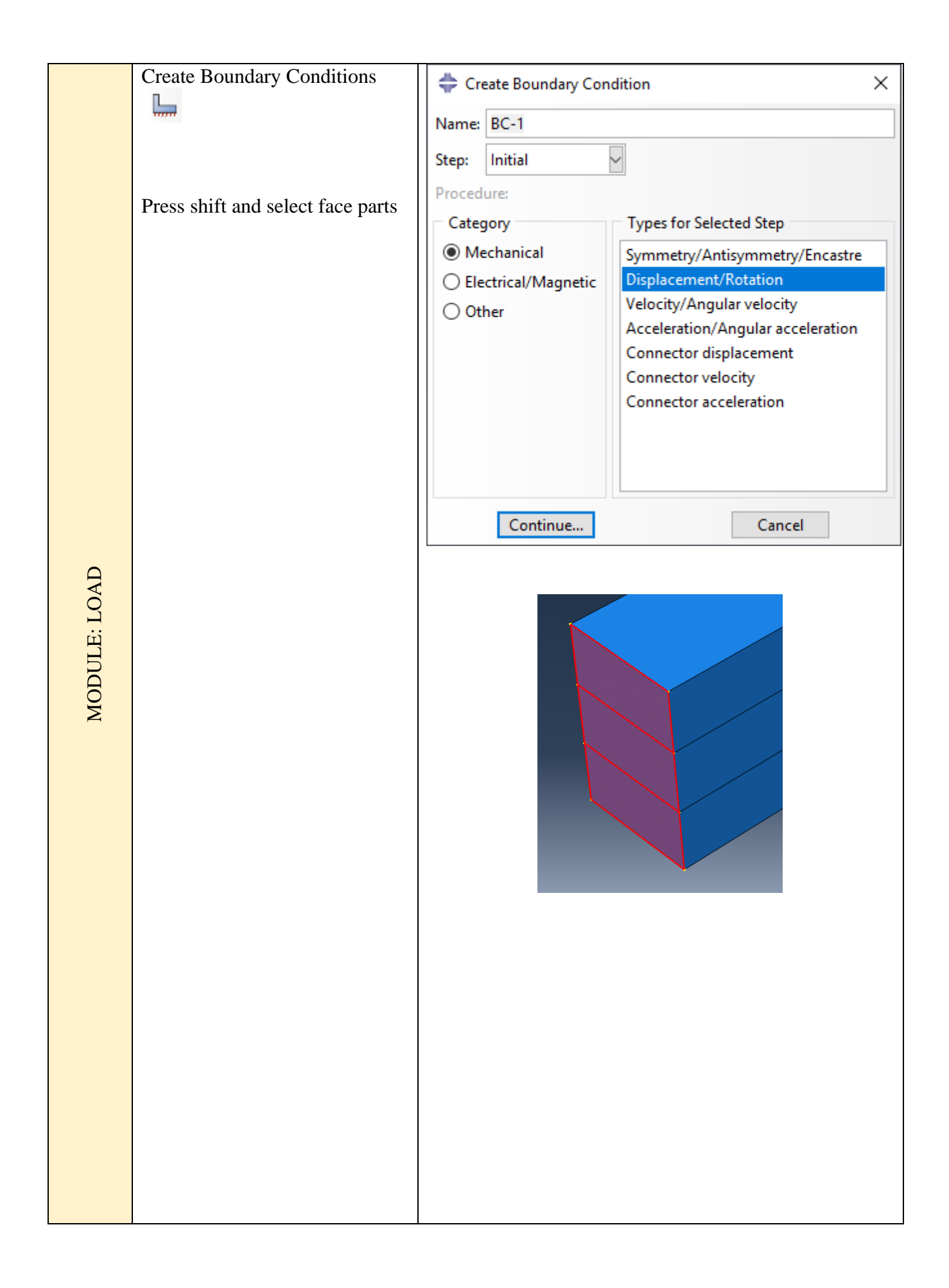

|                                               | 😓 Edit Boundary Condition 🛛 🗙                                                                                                    |
|-----------------------------------------------|----------------------------------------------------------------------------------------------------|
|                                               | Name BC 1                                                                                                    |
|                                               | Name: BC-1                                                                                                    |
|                                               | Type: Displacement/Rotation                                                                                                    |
|                                               | Step: Initial                                                                                                    |
|                                               |                                                                                                    |
|                                               | CSYS: (Global) 😓 🙏                                                                                                    |
|                                               | ☑ U1                                                                                                    |
|                                               |                                                                                                    |
|                                               |                                                                                                    |
|                                               |                                                                                                    |
|                                               | □ UR2                                                                                                    |
|                                               | UR3                                                                                                    |
|                                               |                                                                                                    |
|                                               |                                                                                                    |
|                                               |                                                                                                    |
|                                               | Mater The Forlage entropy of the                                                                                                    |
|                                               | maintained in subsequent steps.                                                                                                    |
|                                               |                                                                                                    |
|                                               | on concer                                                                                                    |
|                                               |                                                                                                    |
|                                               |                                                                                                    |
|                                               |                                                                                                    |
|                                               |                                                                                                    |
|                                               |                                                                                                    |
|                                               |                                                                                                    |
|                                               |                                                                                                    |
|                                               |                                                                                                    |
|                                               |                                                                                                    |
|                                               |                                                                                                    |
|                                               |                                                                                                    |
|                                               |                                                                                                    |
|                                               |                                                                                                    |
|                                               |                                                                                                    |
|                                               |                                                                                                    |
|                                               |                                                                                                    |
|                                               |                                                                                                    |
|                                               |                                                                                                    |
| T.+.                                          |                                                                                                    |
| Create Load                                   | Create Load X                                                                                                    |
| Create Load                                   | Create Load X<br>Name: Load-1                                                                                                    |
| Create Load                                   | Create Load ×<br>Name: Load-1<br>Step: Step-1                                                                                                    |
| Create Load<br>Select top edge of the model   | Create Load ×<br>Name: Load-1<br>Step: Step-1 Procedure: Static, General<br>Procedure: Static, General                                                                                                    |
| Create Load<br>Select top edge of the model   | Create Load X<br>Name: Load-1<br>Step: Step-1<br>Procedure: Static, General<br>Category Types for Selected Step<br>@ Mechanical                                                                                                    |
| Create Load Load Select top edge of the model | Create Load X<br>Name: Load-1<br>Step: Step-1<br>Procedure: Static, General<br>Category Types for Selected Step<br>Mechanical Concentrated force<br>Thermal                                                                                                    |
| Create Load<br>Select top edge of the model   | Create Load<br>Name: Load-1<br>Step: Step-1<br>Procedure: Static, General<br>Category<br>Mechanical<br>Thermal<br>Acoustic<br>Shell edge load                                                                                                    |
| Create Load<br>Select top edge of the model   | Create Load<br>Name: Load-1<br>Step: Step-1<br>Procedure: Static, General<br>Category<br>Mechanical<br>Chemical<br>Fluid<br>Fluid<br>Shell edge load<br>Surface traction                                                                                                    |
| Create Load Load Select top edge of the model | Create Load<br>Name: Load-1<br>Step: Step-1<br>Procedure: Static, General<br>Category<br>Mechanical<br>Chermal<br>Acoustic<br>Fluid<br>Electrical/Magnetic<br>Fluid<br>Mass diffusion                                                                                                    |
| Create Load<br>Select top edge of the model   | Create Load X<br>Name: Load-1<br>Step: Step-1<br>Procedure: Static, General<br>Category<br>Mechanical<br>Thermal<br>A coustic<br>Fluid<br>Electrical/Magnetic<br>Mass diffusion<br>Other                                                                                                    |
| Create Load<br>Select top edge of the model   | Create Load X<br>Name: Load-1<br>Step: Step-1<br>Procedure: Static, General<br>Category<br>Mechanical<br>Thermal<br>Acoustic<br>Fluid<br>Electrical/Magnetic<br>Mass diffusion<br>Other<br>Other                                                                                                    |
| Create Load<br>Select top edge of the model   | Create Load X<br>Name: Load-1<br>Step: Step-1<br>Procedure: Static, General<br>Category<br>Wechanical<br>Chermal<br>Acoustic<br>Fluid<br>Electrical/Magnetic<br>Mass diffusion<br>Other<br>Other<br>Concentrated force<br>Mass diffusion<br>Diple pressure<br>Body force<br>Line Load<br>Step: Step-1<br>Diple pressure<br>Shell edge load<br>Shell edge load<br>Shell edge load<br>Shell edge load<br>Shell edge load<br>Shell edge load<br>Shell edge load<br>Shell edge load<br>Shell edge load<br>Shell edge load<br>Shell edge load<br>Shell edge load<br>Shell edge load<br>Concentrated force<br>Mass diffusion<br>Diple pressure<br>Body force<br>Line load<br>Concentrated force<br>Name Line load<br>Concentrated force<br>Name Line load<br>Concentrated force<br>Diple pressure<br>Body force<br>Line load<br>Concentrated force<br>Concentrated force<br>Name Line load<br>Concentrated force<br>Concentrated force<br>Concentr |
| Create Load Load Select top edge of the model | Centinue                                                                                                    |
| Create Load Load Select top edge of the model | Centinue                                                                                                    |
| Create Load Load Select top edge of the model | Create Load     Name:   Load-1   Step:   Step:   Step:   Step:   Step:   Category   Types for Selected Step   Mechanical   Concentrated force   Mess diffusion   Surface traction   Pipe pressure   Surface traction   Pipe pressure   Load   Gravity   Bolt load   Gravity   Bolt load     Continue                                                                                                    |
| Create Load Load Select top edge of the model | Image: Create Load       Image: Create Load         Image: Name: Load-1       Image: Create Load         Step: Step-1       Image: Create Concentrated Force         Image: Procedure: Static, General       Concentrated force         Image: Category       Types for Selected Step         Image: Category       Types for Selected Step         Image: Category       Types for Selected Step         Image: Category       Types for Selected Step         Image: Category       Types for Selected Step         Image: Category       Types for Selected Step         Image: Concentrated force       Image: Concentrated force         Image: Continue       Concentrated force         Image: Continue       Cancel         Image: Load-1       Image: Load-1                                                                                                    |
| Create Load Select top edge of the model      | Image: Create Load       Image: Create Load         Name: Load-1       Image: Create Concentrated Step         Step: Step-1       Image: Create Concentrated Step         Image: Category       Types for Selected Step         Image: Category       Concentrated force         Image: Category       Shell edge load         Shell edge load       Surface traction         Pipe pressure       Shell edge load         Gravity       Boit load         Gravity       Boit load         Image: Load-1       Type:         Type:       Pressure                                                                                                    |
| Create Load<br>Select top edge of the model   | Create Load       X         Name:       Image: Image:                                                                                                    |
| Create Load<br>Select top edge of the model   | Create Load       X         Name       Load-1         Step:       Step:         Procedure:       Static, General         Category       Types for Selected Step         Procedure:       Static, General         Concentrated force       Moment         Pluid       Surface traction         Pipe pressure       Body force         Line load       Gravity         Body force       Line load         Gravity       Body force         Line load       Gravity         Both load       V         Ymme:       Load-1         Type:       Pressure         Step:       Step-1 (Static, General)         Region:       Surf-1                                                                                                    |
| Create Load<br>Select top edge of the model   | Image: Create Load       Image: Create Load         Name: Load-1       Image: Create Cost         Step: Step: 1       Image: Create Cost         Procedure: Static, General       Image: Concentrated force         Image: Create Cost       Shell edge load         Surface traction       Surface traction         Image: Fluid       Surface traction         Image: Continue       Cancel         Image: Continue       Cancel         Image: Contimage: Contimage: Continue       Cancel                                                                                                    |
| Create Load<br>Select top edge of the model   | Image: Create Load         Name: Load-1         Step: Step-1         Procedure: Static, General         Category         Types for Selected Step         Ocnentrated force         Mechanical         Concentrated force         Pressure         Shell edge load         Surface traction         Pipe pressure         Body force         Line load         Gravity         Bott load         V         Mare: Load-1         Type: Pressure         Bott load         V         Edit Load         Kep: Step-1 (Static, General)         Region: Surf-1         Distribution: Uniform         Magnitude: 100                                                                                                    |
| Create Load<br>Select top edge of the model   | Create Load<br>Name [oad-1]<br>Step: Tep-1]<br>Procedure: Static, General<br>Category<br>Floid<br>Electrical/Magnetic<br>Floid<br>Electrical/Magnetic<br>Floid<br>Other<br>Other<br>Continue<br>Cancel                                                                                                    |
| Create Load<br>Select top edge of the model   | Image: Create Load       Image: Create Load         Image: Create Load       Image: Create Load         Image: Create Load       Image: Create Load         Image: Create Load       Image: Create Create Create         Image: Create Load       Image: Create Create         Image: Create Create       Image: Create Create         Image: Create Create       Image: Create Create         Image: Create Create       Image: Create Create         Image: Create Create       Image: Create Create         Image: Create Create       Image: Create         Image: Create Create       Image: Create         Image: Create Create       Image: Create         Image: Create Create       Image: Create         Image: Create       Image: Create         Image: Create       Image: Create         Image: Create       Image: Create         Image: Create       Image: Create         Image: Create       Image: Create         Image: Create       Image: Create         Image: Create       Image: Create         Image: Create       Image: Create         Image: Create       Image: Create         Image: Create       Image: Create         Image: Create       Image: Create          Image: Crea                                                                                                    |
| Create Load Load Select top edge of the model | Create Load   Name   Cad-1   Step:   Procedure   Static, General   Procedure   Strate traction   Prope pressure   Bodt force   Dether   Dether   Continue   Cancel     Keit Load   Type:   Pressure   Bodt load   Gravity   Bolt load   Gravity   Bolt load   Gravity   Magnitude:   Imagnitude:   Imagnitude:   Imagnitude:   Imagnitude:   Imagnitude:   Imagnitude:   Imagnitude:   Imagnitude:   Imagnitude:   Imagnitude:   Imagnitude:   Imagnitude:   Imagnitude:   Imagnitude:                                                                                                    |
| Create Load<br>Select top edge of the model   | Create Load   Name: Load-1   Step: 1   Procedure: Static, General   Offential   Dectrical/Magnetic:   Procedure: Static, General   Shell dage load   Shell dage load   Shell dage loa                                                                                                    |
| Create Load Load Select top edge of the model | Create Load   Name   View   Step:   Step:   View   Category   Types for Selected Step   Octorie   Stell dog load   Gavity   Betectical/Magnetic   Other   Distribution:   Cancret   Continue   Cancret                                                                                                    |

| ESH    | Seed Part Instance   | <ul> <li>➡ Global Seeds</li> <li>➤ Sizing Controls</li> <li>Approximate global size: 0.12</li> <li>☑ Curvature control</li> <li>Maximum deviation factor (0.0 &lt; h/L &lt; 1.0): 0.1</li> <li>(Approximate number of elements per circle: 8)</li> <li>Minimum size control</li> <li>● By fraction of global size (0.0 &lt; min &lt; 1.0) 0.1</li> <li>○ By absolute value (0.0 &lt; min &lt; global size) 0.012</li> <li>○ K</li> <li>Apply</li> <li>Defaults</li> <li>Cancel</li> </ul> |
|--------|----------------------|----------------------------------------------------------------------------------------------------|
| MODULE | Assign Mesh Controls | Mesh Controls   Element Shape   Hex   Hex   Hex-dominated   Technique   As is   Free   Structured   Sweep   Bottom-up   Multiple   Assign Stack Direction   OK                                                                                                    |

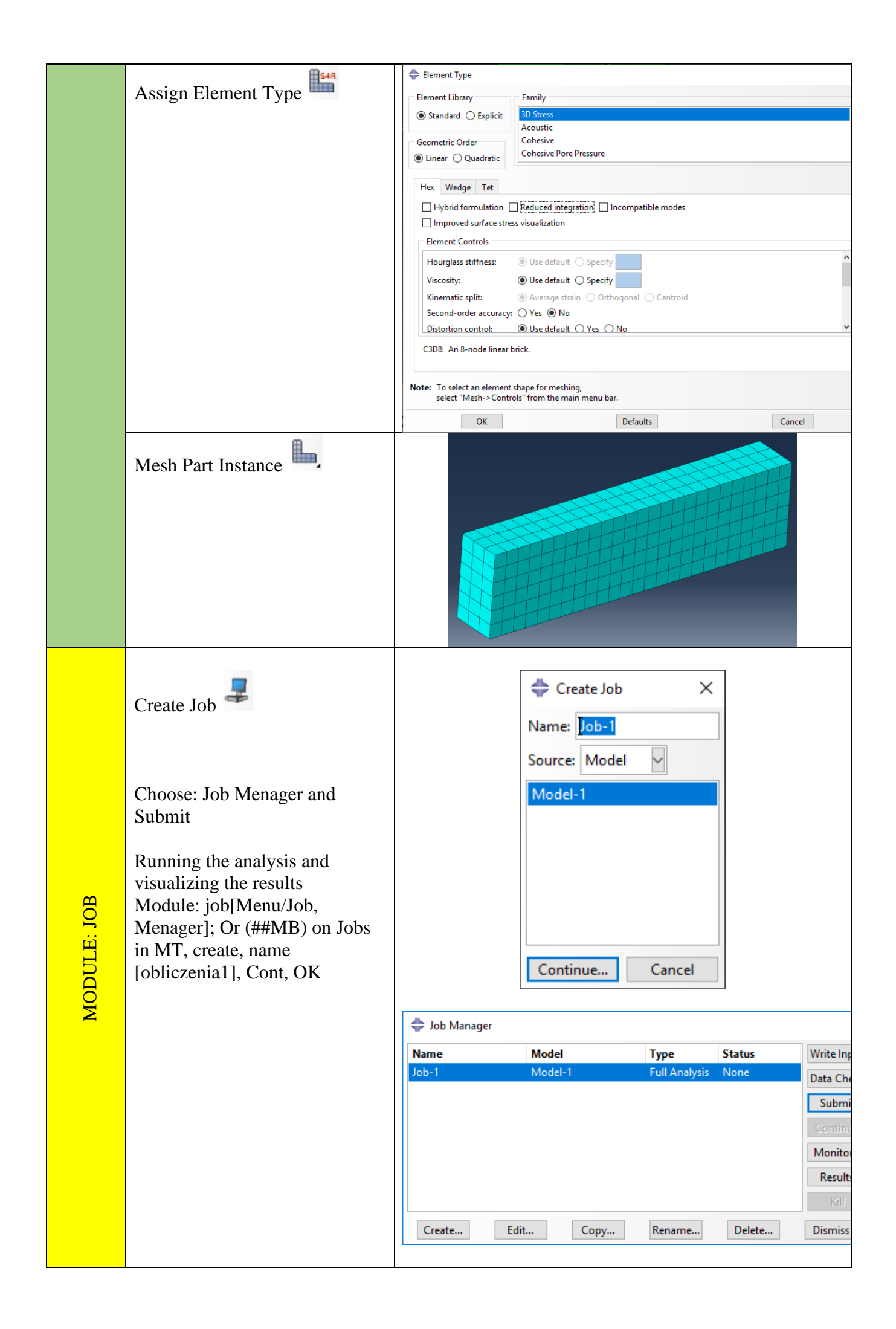

If the calculations completed successfully press Results.

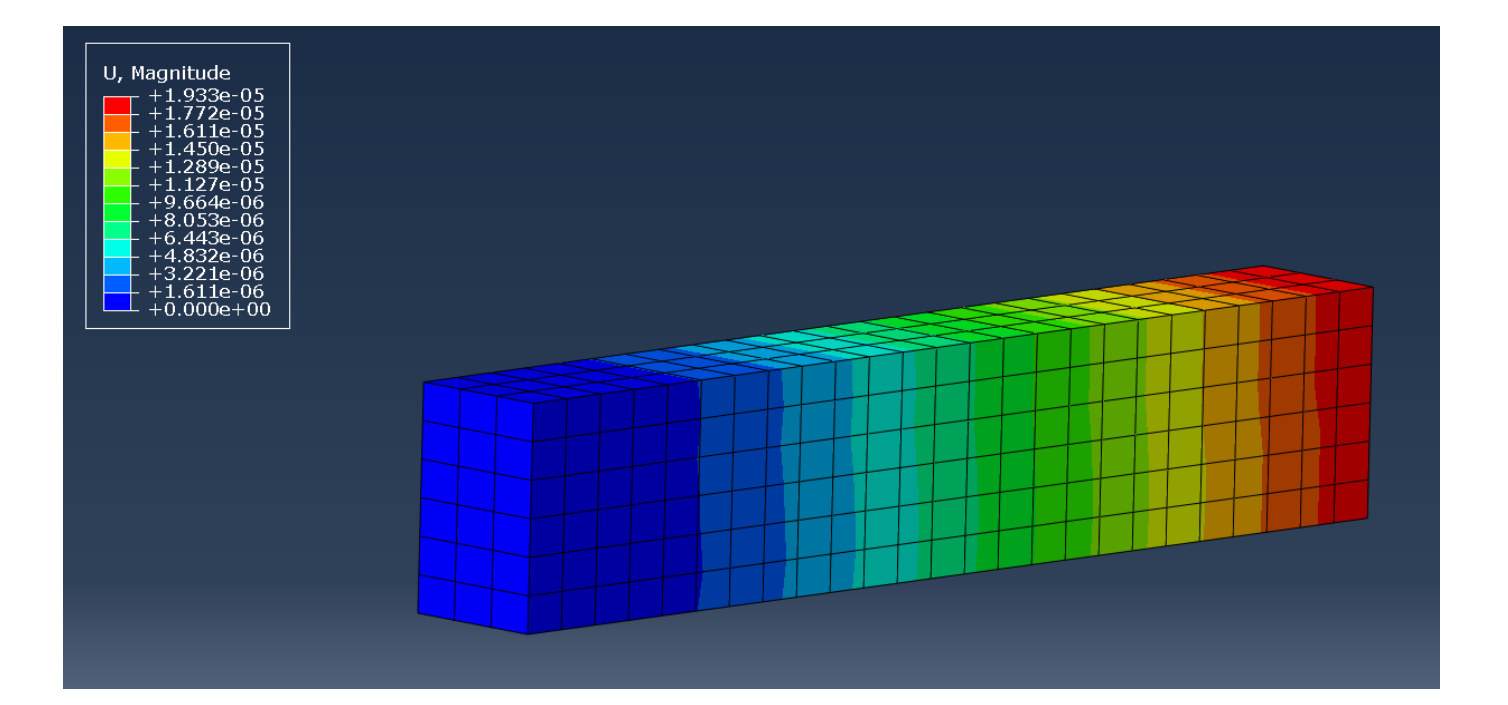

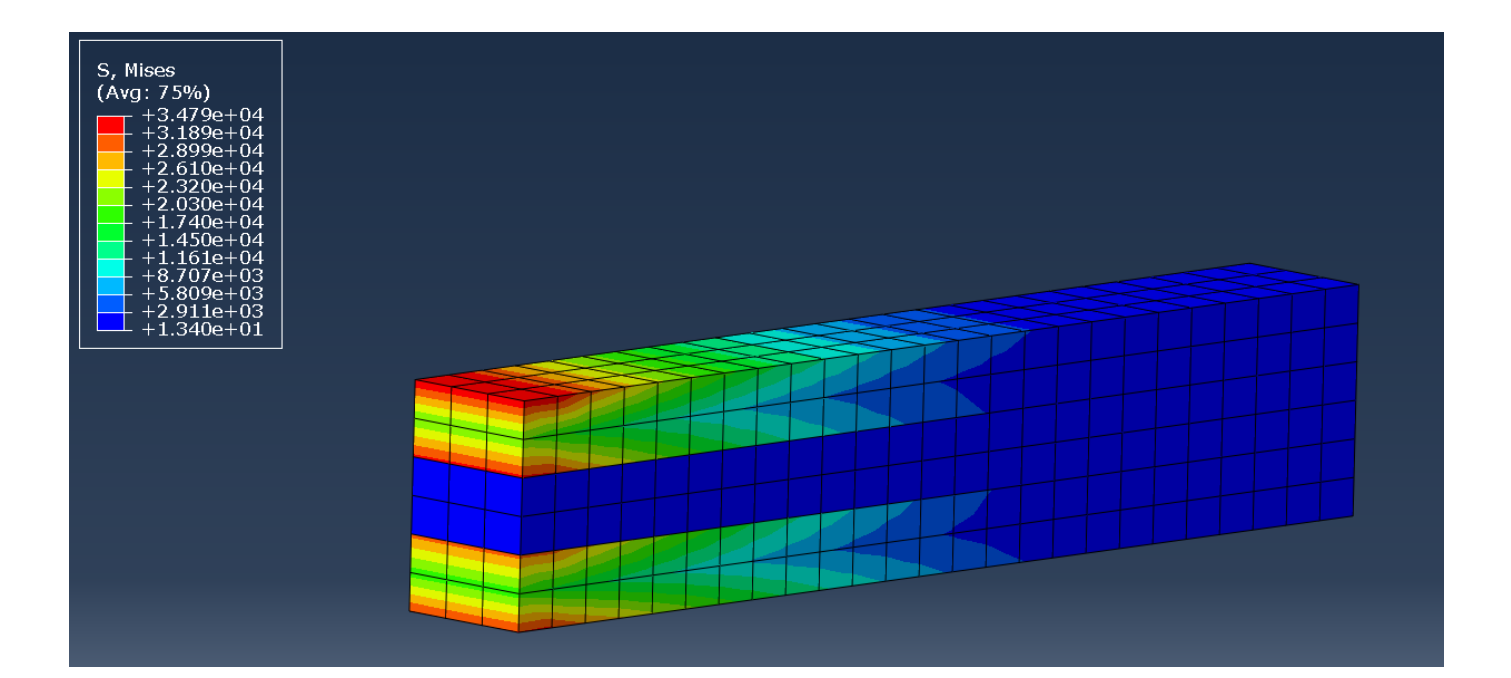